## Setting Up and Managing Hearing Notifications

Notice: We may contact you by email and ask a few questions regarding your experience using the Hearing Notification system.

If you have logged in for the first time, or are currently not signed up to receive hearing notifications for any cases, your "My Page" will appear like the screenshot below. To begin receiving hearing notifications, click the "Add Cases" button or "Search" option in the site navigation.

| CPCMS<br>Child Protection Terrent System                                                                                                    |                         |               |               |        |          | User: Joe Jacobson Log Out |
|----------------------------------------------------------------------------------------------------|-------------------------|---------------|---------------|--------|----------|----------------------------|
| My Page Search Help                                                                                                    |                         |               |               |        |          |                            |
| MY PAGE                                                                                                    |                         |               |               |        |          |                            |
| Summary of Upcoming Hearing Dates                                                                                                    |                         |               |               |        |          |                            |
| Parent/Adoptive Parent/Guardian Name                                                                                                    | Cause Number            | County        | Hearing Date  | Heari  | ing Time | Hearing Location           |
| You currently have no upcoming hearings.                                                                                                    |                         | ·             |               |        |          |                            |
| I         I         I         Image size:         10         ▼                                                                                                    |                         |               |               |        |          | 0 items in 1 pages         |
|                                                                                                    |                         |               |               |        | Print He | earing Summary (pdf)       |
| Summary of Your Selected Cases                                                                                                    |                         |               |               |        |          |                            |
| Parent/Adoptive Parent/Guardian                                                                                                    | Cause Number            |               | County        | Status | Stop No  | otifications               |
| You have not signed up for any hearing notifications.                                                                                                    |                         |               |               |        |          |                            |
| I         I         I         Image size:         10         ▼                                                                                                    |                         |               |               |        |          | 0 items in 4 pages         |
| -                                                                                                    |                         |               |               |        |          | Add Cases                  |
| Notification Settings                                                                                                    |                         |               |               |        |          | -                          |
| How far in advance of a hearing would you like to receive a r                                                                                                    | eminder notice? (Multip | le selections | are possible) |        |          |                            |
| ✓ 1 Day □ 3 Days □ 1 Week □ 2 Weeks □ 30 Days                                                                                                    |                         |               |               |        |          | Save Settings              |
| Hearing dates and times may change. It is best to always elect to receive notification one day before the event, in addition to any other advance notice to help ensure<br>you receive the most up to date information.<br>Please confirm all hearing dates, times and locations by contacting the court coordinator for the court conducting the hearing. |                         |               |               |        |          |                            |
|                                                                                                    |                         |               |               |        |          |                            |

The case search page requires that you select at least part of the parent, adoptive parent, or guardian's last name, the exact spelling for the child's first and last name, and the county where the case or suit was filed. The search will only look for open cases.

| CPCCMS<br>Child Protection Case Management System            | User: Joe Jacobson Log Out                                                                                         |
|--------------------------------------------------------------|----------------------------------------------------------------------------------------------------|
| My Page Search Help                                          |                                                                                                    |
| CASE SEARCH                                                  |                                                                                                    |
| Search by Case (all fields are required to perform searches) | -                                                                                                    |
| Parent/Adoptive Parent/Guardian last name:                   | First name of child: Last name of child: (Exact spelling of first and last name of at least one child in the case) |
| County:                                                      |                                                                                                    |
| Andrews V                                                    | Search                                                                                                    |
| (County where case or suit is filed)                         |                                                                                                    |
|                                                              |                                                                                                    |

If your search returns no results, try changing the county, the spelling of parent, adoptive parent, or guardian's last name and/or the child's name. You may also try using a partial spelling of the parent, adoptive parent, or guardian's last name. You may also try including the child's middle name, initial, or Jr in the "First name of child" text field (i.e., John Joseph, John J, John J., John Jr, John Jr.).

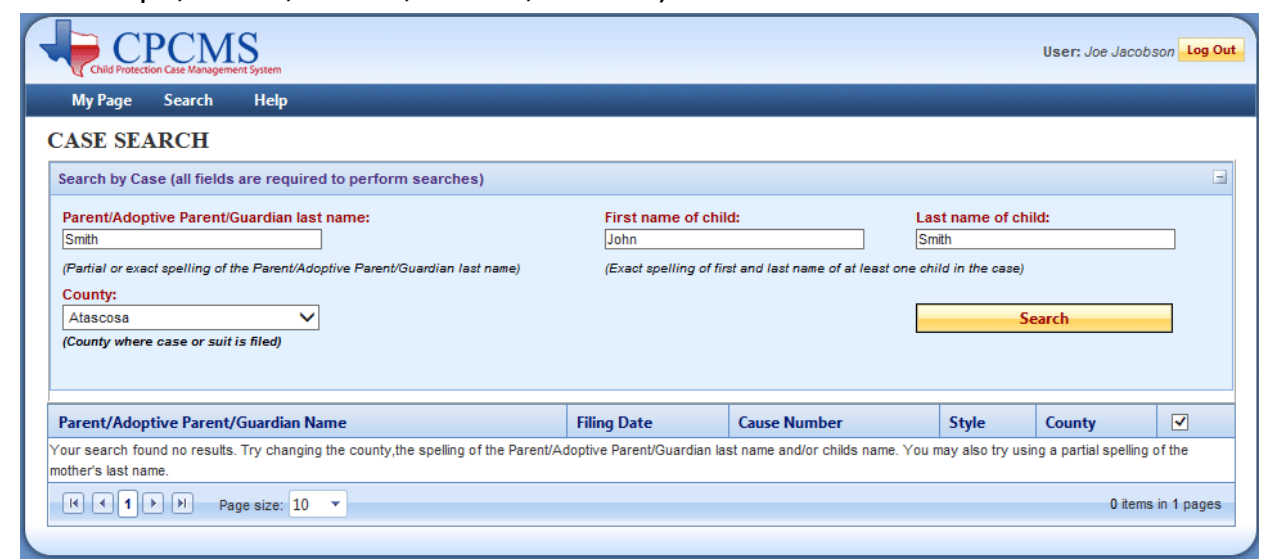

Some searches will return multiple results. Check all the cases for which you wish to receive notifications. Checking the top checkbox will automatically check all checkboxes in the results. Click the "Add Notifications" button once you have made your selections.

| Thing Date | Cause Number                                                       | Style                                                                                                    | County                                                                                                    |                                                                                                    |
|------------|--------------------------------------------------------------------|----------------------------------------------------------------------------------------------------|----------------------------------------------------------------------------------------------------|----------------------------------------------------------------------------------------------------|
| 04/01/2010 | 243895                                                             | ITIO: Smith (MORRIS)                                                                                                    | Bell                                                                                                    |                                                                                                    |
| 09/05/2010 | 245125                                                             | ITIO: Smith, Franklin                                                                                                    | Bell                                                                                                    |                                                                                                    |
| 06/23/2011 | 250921                                                             | ITIO: McKinney                                                                                                    | Bell                                                                                                    |                                                                                                    |
| 03/24/2012 | 256051                                                             | ITIO: Smith, Jay                                                                                                    | Bell                                                                                                    | •                                                                                                    |
| 05/25/2012 | 257235                                                             | ITIO: Delacruz, Isaiah Ray                                                                                                    | Bell                                                                                                    |                                                                                                    |
|            | 04/01/2010<br>09/05/2010<br>06/23/2011<br>03/24/2012<br>05/25/2012 | 04/01/2010         243895           09/05/2010         245125           06/23/2011         250921           03/24/2012         256051           05/25/2012         257235 | 04/01/2010         243895         ITTO: Smith (MORRIS)           09/05/2010         246125         ITTO: Smith, Franklin           06/23/2011         250921         ITTO: McKlinney           03/24/2012         256051         ITTO: Smith, Jay           05/25/2012         257235         ITTO: Delacruz, Isaiah Ray | 04/01/2010         243895         ITIO: Smith (MORRIS)         Bell           09/05/2010         245125         ITIO: Smith (MORRIS)         Bell           06/23/2011         250921         ITIO: McKinney         Bell           03/24/2012         256051         ITIO: Smith, Jay         Bell           05/25/2012         257235         ITIO: Delacruz, Isaiah Ray         Bell |

You will receive a success message when your selections have been saved. To get back to your "My Page", click the "My Page" navigation menu item.

| CPCCMS<br>Child Protection Case Management System                                  |                                                                                                    |                   | Us                           | ser: Joe Jacobso | n Log Out |  |  |  |  |
|------------------------------------------------------------------------------------|----------------------------------------------------------------------------------------------------|-------------------|------------------------------|------------------|-----------|--|--|--|--|
| My Page Search Help                                                                |                                                                                                    |                   |                              |                  |           |  |  |  |  |
| CASE SEARCH                                                                        |                                                                                                    |                   |                              |                  |           |  |  |  |  |
| Notifications saved successfully. Return to your My Page or search for more cases. |                                                                                                    |                   |                              |                  |           |  |  |  |  |
| Search by Case (all fields are required to perform searches)                       |                                                                                                    |                   |                              |                  | -         |  |  |  |  |
| Parent/Adoptive Parent/Guardian last name:                                         | Firs                                                                                                    | st name of child: | Last name of child:<br>Smith |                  | 1         |  |  |  |  |
| (Partial or exact spelling of the Parent/Adoptive Parent/Guardian last name        | (Partial or exact spelling of the Parent/Adoptive Parent/Guardian last name) (Exact spelling of first and last name of at least one child in the case) |                   |                              |                  |           |  |  |  |  |
| Bell V                                                                             |                                                                                                    |                   | Searc                        | h                |           |  |  |  |  |
| (County where case or suit is filed)                                               |                                                                                                    |                   |                              |                  |           |  |  |  |  |
| Parent/Adoptive Parent/Guardian Name                                               | Filing Date                                                                                                    | Cause Number      | Style                        | County           |           |  |  |  |  |
| Smith, James                                                                       | 04/01/2010                                                                                                    | 243895            | ITIO: Smith (MORRIS)         | Bell             | ✓         |  |  |  |  |
| Smith, Roshoyna                                                                    | 04/01/2010                                                                                                    | 243895            | ITIO: Smith (MORRIS)         | Bell             |           |  |  |  |  |
| I     I     Page size:     10                                                      | Image size:     1     Page size:     1     2                                                                                                    |                   |                              |                  |           |  |  |  |  |
|                                                                                    |                                                                                                    |                   |                              |                  |           |  |  |  |  |
|                                                                                    |                                                                                                    |                   |                              | Add to Notificat | tions     |  |  |  |  |
|                                                                                    |                                                                                                    |                   |                              |                  |           |  |  |  |  |

Your "My Page" will now display all the cases for which you are receiving notifications. The "Summary of Upcoming Hearing Dates" table only displays cases with future hearings scheduled. Not all cases have a hearing time or location available to be listed. You may print out this table by clicking the "Print Hearing Summary (pdf)" button. The table will be exported to a printable Adobe PDF file.

The "Summary of Your Selected Cases" table displays all cases for which you have signed up to receive notifications. The cases which do not have any future hearings scheduled will show up here, as well as the cases which do.

| Child Protection Case Management System                                                                                                    |          |              |         |            |             |         |      | User: Joe Jacobson Log Ou                                                |
|----------------------------------------------------------------------------------------------------|----------|--------------|---------|------------|-------------|---------|------|--------------------------------------------------------------------------|
| My Page Search Help                                                                                                    |          |              |         |            |             |         |      |                                                                          |
| MY PAGE                                                                                                    |          |              |         |            |             |         |      |                                                                          |
| Summary of Upcoming Hearing Dates                                                                                                    |          |              |         |            |             |         |      |                                                                          |
| Parent/Adoptive Parent/Guardian Name                                                                                                    | Cause N  | umber        | County  | Hea        | ring Date   | Hearing | Time | Hearing Location                                                         |
| Gomez, Lauri                                                                                                    | 2003-524 | l,448        | Lubbock | 05/1       | 05/15/2014  |         |      | Lubbock County Courthouse<br>904 Broadway, Room 122<br>Lubbock, TX 79408 |
| Smith, Roshoyna                                                                                                    | 243895   | 243895       |         | 05/22      | 2/2014      | 9:00 AM |      | 104 S. Main<br>Belton, TX 76513                                          |
| Gomez, Lauri                                                                                                    | 2003-524 | 2003-524,448 |         | 07/1       | 5/2014      | 8:15 AM |      | Lubbock County Courthouse<br>904 Broadway, Room 122<br>Lubbock, TX 79408 |
| Smith, Roshoyna                                                                                                    | 243895   | 243895       |         | 07/2       | 07/21/2014  |         |      | 104 S. Main<br>Belton, TX 76513                                          |
| Gomez, Lauri                                                                                                    | 2003-524 | 2003-524,448 |         | 08/2       | 08/20/2014  |         |      | Lubbock County Courthouse<br>904 Broadway, Room 122<br>Lubbock, TX 79408 |
| Smith, Roshoyna                                                                                                    | 243895   |              | Bell    | 08/21/2014 |             | 9:00 AM |      | 104 S. Main<br>Belton, TX 76513                                          |
| I     I     I     I     I     Page size:     10     ▼                                                                                                    |          |              |         |            |             |         |      | 6 items in 1 pages                                                       |
|                                                                                                    |          |              |         |            |             |         | _    | Print Hearing Summary (pdf)                                              |
| Summary of Your Selected Cases                                                                                                    |          |              |         |            |             |         |      |                                                                          |
| Parent/Adoptive Parent/Guardian                                                                                                    |          | Cause Nun    | nber    |            | County Stat |         | 15   | Stop Notifications                                                       |
| Smith, Roshoyna                                                                                                    |          | 243895       |         |            | Bell        | Open    |      | Remove                                                                   |
| Gomez, Lauri                                                                                                    |          | 2003-524,44  | 48      |            | Lubbock     | Open    |      | Remove                                                                   |
| I         I         I         I         Page size:         10         ▼                                                                                                    |          |              |         |            |             |         |      | 2 items in 1 pages                                                       |
|                                                                                                    |          |              |         |            |             |         |      | Add Cases                                                                |
| Notification Settings                                                                                                    |          |              |         |            |             |         |      | 3                                                                        |
| How far in advance of a hearing would you like to receive a reminder notice? (Multiple selections are possible)           I Day         3 Days         1 Week         2 Weeks         30 Days                                                                                                    |          |              |         |            |             |         |      |                                                                          |
| Hearing dates and times may change. It is best to always elect to receive notification one day before the event, in addition to any other advance notice to help ensure<br>you receive the most up to date information.<br>Please confirm all hearing dates, times and locations by contacting the court coordinator for the court conducting the hearing. |          |              |         |            |             |         |      |                                                                          |
|                                                                                                    |          |              |         |            |             |         |      |                                                                          |

The "Notifications Settings" table displays the various notification options. You may select all of the options if you wish. You must select at least 1 option. The "1 Day" option is the default setting and we highly suggest that you have this box checked in order to receive the most recent information. You MUST click the "Save Settings" button to save these changes. Notifications will be e-mailed to the address you provided in your "My Account" profile.

| CPCMS                                                                                                    |                                       |               |                       |                  |                    |                                 | liser: Joe Jacobson Log Ou                                               |
|----------------------------------------------------------------------------------------------------|---------------------------------------|---------------|-----------------------|------------------|--------------------|---------------------------------|--------------------------------------------------------------------------|
| Child Protection Case Management System                                                                                                    |                                       |               |                       |                  |                    |                                 | 53611000 686653601 5                                                     |
| My Page Search Help                                                                                                    |                                       |               |                       |                  |                    |                                 |                                                                          |
| MY PAGE                                                                                                    |                                       |               |                       |                  |                    |                                 |                                                                          |
| O Changes saved successfully.                                                                                                    |                                       |               |                       |                  |                    |                                 |                                                                          |
| Summary of Upcoming Hearing Dates                                                                                                    |                                       |               |                       |                  |                    |                                 |                                                                          |
| Parent/Adoptive Parent/Guardian Name                                                                                                    | Cause N                               | umber         | County                | Hea              | ring Date          | Hearing Time                    | Hearing Location                                                         |
| Gomez, Lauri                                                                                                    | 2003-524                              | 2003-524,448  |                       | 05/1             | 5/2014             |                                 | Lubbock County Courthouse<br>904 Broadway, Room 122<br>Lubbock, TX 79408 |
| Smith, Roshoyna                                                                                                    | 243895                                | 243895        |                       | 05/2             | 2/2014             | 9:00 AM                         | 104 S. Main<br>Belton, TX 76513                                          |
| Gomez, Lauri                                                                                                    | 2003-524                              | 2003-524,448  |                       | 07/15/2014       |                    | 8:15 AM                         | Lubbock County Courthouse<br>904 Broadway, Room 122<br>Lubbock, TX 79408 |
| Smith, Roshoyna                                                                                                    | 243895                                | 243895        |                       | 07/21/2014       |                    | 2:15 PM                         | 104 S. Main<br>Belton, TX 76513                                          |
| Gomez, Lauri                                                                                                    | 2003-524                              | l,448         | Lubbock               | obock 08/20/2014 |                    | 1:30 PM                         | Lubbock County Courthouse<br>904 Broadway, Room 122<br>Lubbock, TX 79408 |
| Smith, Roshoyna                                                                                                    | 243895                                |               | Bell 08/21/2014       |                  | 9:00 AM            | 104 S. Main<br>Belton, TX 76513 |                                                                          |
| H I Page size: 10 V                                                                                                    |                                       |               |                       |                  |                    |                                 | 6 items in 1 pages                                                       |
|                                                                                                    |                                       |               |                       |                  |                    |                                 | Print Hearing Summary (pdf)                                              |
| Summary of Your Selected Cases                                                                                                    |                                       |               |                       |                  |                    |                                 |                                                                          |
| Parent/Adoptive Parent/Guardian                                                                                                    |                                       | Cause Nun     | nber                  |                  | County             | Status                          | Stop Notifications                                                       |
| Smith, Roshoyna                                                                                                    |                                       | 243895        |                       |                  | Bell               | Open                            | Remove                                                                   |
| Gomez, Lauri                                                                                                    |                                       | 2003-524,44   | 48                    |                  | Lubbock            | Open                            | Remove                                                                   |
| I     I     I     I     Page size:     10     ▼                                                                                                    |                                       |               |                       |                  |                    |                                 | 2 items in 1 pages                                                       |
|                                                                                                    |                                       |               |                       |                  |                    |                                 | Add Cases                                                                |
| Notification Settings                                                                                                    |                                       |               |                       |                  |                    |                                 | 6                                                                        |
| How far in advance of a hearing would you like to rec<br>I Day 3 Days I 1 Week 2 Weeks I 30                                                                     | eive a remin<br>Days                  | der notice? ( | Multiple sele         | ctions           | are possible)      |                                 | Save Settings                                                            |
| Hearing dates and times may change. It is best to ally<br>you receive the most up to date information.<br>Please confirm all hearing dates, times and location: | <i>vays elect to</i><br>s by contacti | receive notif | <i>fication one c</i> | lay bef          | iore the event, in | addition to any the hearing.    | other advance notice to help ensure                                      |

In the "Summary of Your Selected Cases" table you will notice the "Status" column. Once a case has been closed you may choose to remove it from your notification profile.

| Child Protection Case Management | User: Joe Jacobson Log Out  |                                      |                  |                       |                       |                  |             |                                                                          |  |
|----------------------------------|-----------------------------|--------------------------------------|------------------|-----------------------|-----------------------|------------------|-------------|--------------------------------------------------------------------------|--|
| My Page Search                   | Help                        |                                      |                  |                       |                       |                  |             | n n a r r an a                                                           |  |
| MY PAGE                          |                             |                                      |                  |                       |                       |                  |             |                                                                          |  |
| Summary of Upcoming Heari        | ng Dates                    |                                      |                  |                       |                       |                  |             |                                                                          |  |
| Mother's Name                    | Cause Nun                   | nber                                 | County           | County Hearing Date H |                       | Н                | earing Time | Hearing Location                                                         |  |
| Smith, Roshoyna                  | 243895                      | 243895                               |                  | Bell 01/20/2014       |                       | :0/2014 10:30 AM |             | 104 S. Main<br>Belton, TX 76513                                          |  |
| Smith, Roshoyna                  | 243895                      |                                      | Bell             | 01/31                 | /2014                 | 1:               | 15 PM       | 104 S. Main<br>Belton, TX 76513                                          |  |
| Gomez, Lauri                     | 2003-524,4                  | 2003-524,448                         |                  | 01/24                 | /2014                 | 2:               | 00 PM       | Lubbock County Courthouse<br>904 Broadway, Room 122<br>Lubbock, TX 79408 |  |
| Gomez, Lauri                     | 2003-524,4                  | 3-524,448 Lubbock                    |                  | ock 02/14/2014        |                       | 1:15 PM          |             | Lubbock County Courthouse<br>904 Broadway, Room 122<br>Lubbock, TX 79408 |  |
| Smith, Roshoyna                  | 243895                      |                                      | Bell             | 03/24                 | /24/2014              |                  |             | 104 S. Main<br>Belton, TX 76513                                          |  |
|                                  | e size: 10 🔻                |                                      |                  |                       |                       |                  |             | 5 items in 1 pages                                                       |  |
|                                  |                             |                                      |                  |                       |                       |                  |             | Print Hearing Summary (pdf)                                              |  |
| Summary of Your Selected C       | ases                        |                                      |                  |                       |                       |                  |             |                                                                          |  |
| Mother's Name                    |                             | Cause Number                         | r                |                       | County                | 1                | Status      | Stop Notifications                                                       |  |
| Gomez, Lauri                     |                             | 2003-524,448                         |                  |                       | Lubbock               | T                | Open        | Remove                                                                   |  |
| Perry, Passion                   |                             | 2000-510,117                         |                  |                       | Lubbock               |                  | Closed      | Remove                                                                   |  |
| Smith, Roshoyna                  |                             | 243895                               |                  |                       | Bell                  | Т                | Open        | Remove                                                                   |  |
| R I Page                         | e size: 10 🔹                | •                                    |                  |                       |                       |                  |             | 3 items in 1 pages                                                       |  |
|                                  |                             |                                      |                  |                       |                       |                  |             | Add Cases                                                                |  |
| Notification Settings            |                             |                                      |                  |                       |                       |                  |             | -                                                                        |  |
| How far in advance of a hea      | ring would yo<br>Week 🗌 2 V | ou like to receive<br>/eeks 🗹 30 Day | a reminder notio | ce? (M                | ultiple selections ar | e p              | ossible)    | Save Settings                                                            |  |
|                                  |                             |                                      |                  |                       |                       |                  |             |                                                                          |  |

To remove a case from your notification profile, simply click the "Remove" link in the "Stop Notifications" column. There is no confirmation required to remove a case so once you click the link, it will be removed. It is possible to add a case back by using the "Add More Cases" button and adding the case back to your profile, however only open cases can be added.

| User: Joe Jacobson Log Out                                                                                                    |            |              |               |       |            |    |             |                                                                          |  |
|----------------------------------------------------------------------------------------------------|------------|--------------|---------------|-------|------------|----|-------------|--------------------------------------------------------------------------|--|
| My Page Search                                                                                                    | Help       |              |               |       |            |    |             |                                                                          |  |
| MY PAGE                                                                                                    |            |              |               |       |            |    |             |                                                                          |  |
| Summary of Upcoming Hearin                                                                                                    | ng Dates   |              |               |       |            | _  |             |                                                                          |  |
| Mother's Name                                                                                                    | Cause Nur  | nber         | ber County He |       | ring Date  | H  | earing Time | Hearing Location                                                         |  |
| Smith, Roshoyna                                                                                                    | 243895     |              | Bell          | 01/20 | 0/2014     | 10 | 0:30 AM     | 104 S. Main<br>Belton, TX 76513                                          |  |
| Smith, Roshoyna                                                                                                    | 243895     |              | Bell          | 01/31 | /2014      | 1: | 15 PM       | 104 S. Main<br>Belton, TX 76513                                          |  |
| Gomez, Lauri                                                                                                    | 2003-524,4 | 148 Lubbock  |               | 01/24 | 1/2014     | 2: | 00 PM       | Lubbock County Courthouse<br>904 Broadway, Room 122<br>Lubbock, TX 79408 |  |
| Gomez, Lauri                                                                                                    | 2003-524,4 | 48           | Lubbock       |       | 02/14/2014 |    | 15 PM       | Lubbock County Courthouse<br>904 Broadway, Room 122<br>Lubbock, TX 79408 |  |
| Smith, Roshoyna                                                                                                    | 243895     |              | Bell          | 03/24 | 24/2014    |    |             | 104 S. Main<br>Belton, TX 76513                                          |  |
| H I H Page                                                                                                    | size: 10 🔹 | •            |               |       |            |    |             | 5 items in 1 pages                                                       |  |
|                                                                                                    |            |              |               |       |            |    |             | Print Hearing Summary (pdf)                                              |  |
| Summary of Your Selected Ca                                                                                                    | ases       |              |               |       |            |    |             |                                                                          |  |
| Mother's Name                                                                                                    |            | Cause Number | r             |       | County     |    | Status      | Stop Notifications                                                       |  |
| Gomez, Lauri                                                                                                    |            | 2003-524,448 |               |       | Lubbock    |    | Open        | Remove                                                                   |  |
| Perry, Passion                                                                                                    |            | 2000-510,117 |               |       | Lubbock    |    | Closed      | Remove                                                                   |  |
| Smith, Roshoyna                                                                                                    |            | 243895       |               |       | Bell       |    | Open        | Res                                                                      |  |
| H I Page                                                                                                    | size: 10 🔹 | •            |               |       |            |    |             | 3 items in 1 pages                                                       |  |
|                                                                                                    |            |              |               |       |            |    |             | Add Cases                                                                |  |
| Notification Settings                                                                                                    |            |              |               |       |            |    |             |                                                                          |  |
| How far in advance of a hearing would you like to receive a reminder notice? (Multiple selections are possible)          I Day       3 Days       1 Week       2 Weeks       30 Days |            |              |               |       |            |    |             |                                                                          |  |

You will notice that the removed case no longer shows up in the "Summary of Your Selected Cases" table. If the case you removed had future hearings, it will no longer show up in the "Summary of Upcoming Hearing Dates" table either.

| User: Joe Jacobson Log Out        |                |                    |                  |                     |                       |        |           |                                                                          |                |  |
|-----------------------------------|----------------|--------------------|------------------|---------------------|-----------------------|--------|-----------|--------------------------------------------------------------------------|----------------|--|
| My Page Search                    | Help           |                    |                  |                     |                       |        |           |                                                                          |                |  |
| MY PAGE                           | MY PAGE        |                    |                  |                     |                       |        |           |                                                                          |                |  |
| Summary of Upcoming Hearing Dates |                |                    |                  |                     |                       |        |           |                                                                          |                |  |
| Mother's Name                     | Cause Nun      | nber               | County           | County Hearing Date |                       | Hear   | ring Time | Hearing Location                                                         |                |  |
| Smith, Roshoyna                   | 243895         |                    | Bell             | Bell 01/20/2014     |                       | 10:30  | 0 AM      | 104 S. Main<br>Belton, TX 76513                                          |                |  |
| Smith, Roshoyna                   | 243895         |                    | Bell             | 01/31/              | /2014                 | 1:151  | РМ        | 104 S. Main<br>Belton, TX 76513                                          |                |  |
| Gomez, Lauri                      | 2003-524,44    | 48 Lubbock 01/24   |                  | 01/24/2014          |                       | 2:00   | PM        | Lubbock County Courthouse<br>904 Broadway, Room 122<br>Lubbock, TX 79408 |                |  |
| Gomez, Lauri                      | 2003-524,4     | 48 Lubbock 02/     |                  | 02/14/2014          |                       | 1:15   | PM        | Lubbock County Courthouse<br>904 Broadway, Room 122<br>Lubbock, TX 79408 |                |  |
| Smith, Roshoyna                   | 243895         |                    | Bell             | 03/24/              | 4/2014                |        |           | 104 S. Main<br>Belton, TX 76513                                          |                |  |
|                                   | e size: 10 🔹   | •                  |                  |                     |                       |        |           | 5 ite                                                                    | ems in 1 pages |  |
|                                   |                |                    |                  |                     |                       |        |           | Print Hearing Summa                                                      | ry (pdf)       |  |
| Summary of Your Selected C        | ases           |                    |                  |                     |                       |        |           |                                                                          |                |  |
| Mother's Name                     |                | Cause Number       | r                |                     | County                | S      | Status    | Stop Notifications                                                       |                |  |
| Gomez, Lauri                      |                | 2003-524,448       |                  |                     | Lubbock               | 0      | Open      | Remove                                                                   |                |  |
| Smith, Roshoyna                   |                | 243895             |                  |                     | Bell                  | 0      | Open      | Remove                                                                   |                |  |
| I I ► H Page                      | e size: 10 🔻   | ·                  |                  |                     |                       |        |           | 2 ite                                                                    | ems in 1 pages |  |
|                                   |                |                    |                  |                     |                       |        |           |                                                                          | Add Cases      |  |
| Notification Settings             |                |                    |                  |                     |                       |        |           |                                                                          | Ξ              |  |
| How far in advance of a hea       | aring would yo | ou like to receive | a reminder notic | :e? (Mi             | ultiple selections ar | re pos | sible)    |                                                                          |                |  |
| 🗹 1 Day 🗌 3 Days 🗹 1              | Week 🗌 2 W     | /eeks 🗹 30 Day     | 'S               |                     |                       |        |           | Sa                                                                       | ve Settings    |  |

To manage your account profile, mouse over the "My Page" navigation item and click on the "My Account" button.

| My Page Search Help                    |                          |                |        |               |          |    |             |                                                                          |                                                                          |  |
|----------------------------------------|--------------------------|----------------|--------|---------------|----------|----|-------------|--------------------------------------------------------------------------|--------------------------------------------------------------------------|--|
| My Account                             |                          |                |        |               |          |    |             |                                                                          |                                                                          |  |
| mmary of Upcoming Hea<br>Nother's Name | aring Dates<br>Cause Nun | ıber           | County | Hear          | ing Date | н  | earing Time | Hearing Location                                                         |                                                                          |  |
| mith, Roshoyna                         | 243895                   | 243895         |        | 01/20         | /2014    | 1( | D:30 AM     | 104 S. Main<br>Belton, TX 76513                                          |                                                                          |  |
| mith, Roshoyna                         | 243895                   |                | Bell   | 01/31         | /2014    | 1: | 15 PM       | 104 S. Main<br>Belton, TX 76513                                          |                                                                          |  |
| omez, Lauri                            | 2003-524,44              | 24,448 Lubbock |        | 01/24         | /2014    | 2: | 00 PM       | Lubbock County Courthouse<br>904 Broadway, Room 122<br>Lubbock, TX 79408 | Lubbock County Courthouse<br>904 Broadway, Room 122<br>Lubbock, TX 79408 |  |
| omez, Lauri                            | 2003-524,44              | ,448 Lubbock   |        | ck 02/14/2014 |          | 1: | 15 PM       | Lubbock County Courthouse<br>904 Broadway, Room 122<br>Lubbock, TX 79408 |                                                                          |  |
| mith, Roshoyna                         | 243895                   |                | Bell   | 03/24         | /24/2014 |    |             | 104 S. Main<br>Belton, TX 76513                                          |                                                                          |  |
|                                        | age size: 10 🔻           |                |        |               |          |    |             | 5 it                                                                     | tems in 1 pag                                                            |  |
|                                        |                          |                |        |               |          |    |             | Print Hearing Summ                                                       | ary (pdf)                                                                |  |
| mmary of Your Selected                 | l Cases                  |                |        |               |          |    |             |                                                                          |                                                                          |  |
| Nother's Name                          |                          | Cause Numbe    | er     |               | County   |    | Status      | Stop Notifications                                                       |                                                                          |  |
| omez, Lauri                            |                          | 2003-524,448   |        |               | Lubbock  |    | Open        | Remove                                                                   |                                                                          |  |
| mith, Roshoyna                         |                          | 243895         |        |               | Bell     |    | Open        | Remove                                                                   |                                                                          |  |
|                                        | age size: 10 🔻           |                |        |               |          |    |             | 2 it                                                                     | tems in 1 pag                                                            |  |
|                                        |                          |                |        |               |          |    |             |                                                                          | Add Cas                                                                  |  |
| Notification Settings                  |                          |                |        |               |          |    |             |                                                                          |                                                                          |  |

You can edit your profile information in this section. All fields with red text are required. Fields which are "grayed out" cannot be modified by you.

| My Account Information<br>Fields in this color are required<br>Last Updated: 5/1/2014 12:58:28 PM |                                              |  |  |  |  |  |  |
|---------------------------------------------------------------------------------------------------|----------------------------------------------|--|--|--|--|--|--|
| User Type:                                                                                        | Role V                                       |  |  |  |  |  |  |
| Application Role Name:                                                                            | Hearing Notification 🗸                       |  |  |  |  |  |  |
| I Am:                                                                                             | Guardian 🗸                                   |  |  |  |  |  |  |
| First Name:                                                                                       | Joe                                          |  |  |  |  |  |  |
| Middle Name:                                                                                      |                                              |  |  |  |  |  |  |
| Last Name:                                                                                        | Jacobson                                     |  |  |  |  |  |  |
| Suffix:                                                                                           |                                              |  |  |  |  |  |  |
| Email Address:                                                                                    | jJacobson@gmail.com                          |  |  |  |  |  |  |
| User Name:                                                                                        | jJacobson                                    |  |  |  |  |  |  |
| Contact Phone #:                                                                                  |                                              |  |  |  |  |  |  |
| Current Password                                                                                  | (555) 555-5555 - or - 555-555-5555           |  |  |  |  |  |  |
| New Password:                                                                                     |                                              |  |  |  |  |  |  |
| Password Rules                                                                                    |                                              |  |  |  |  |  |  |
| Confirm New Password:                                                                             |                                              |  |  |  |  |  |  |
| 🗌 Read Only Rights   🕑                                                                            | Notifications     Notify Only   Atty Billing |  |  |  |  |  |  |
| Account Active:                                                                                   | Yes 🗸                                        |  |  |  |  |  |  |
| Reset                                                                                             | Update                                       |  |  |  |  |  |  |

If you no longer wish to receive any hearing notifications by email, simply set the "Account Active" to No and click the "Update" button. Once you have deactivated your account, you will no longer be able to login to CPCMS. To reactivate your account you must contact CPCMS support at <u>CPCMSSupport@txcourts.gov</u>.

| My Account Information<br>Fields in this color are required<br>Last Updated: 5/1/2014 12:58:28 PM |                                      |  |  |  |  |  |  |
|---------------------------------------------------------------------------------------------------|--------------------------------------|--|--|--|--|--|--|
| User Type:                                                                                        | Role V                               |  |  |  |  |  |  |
| Application Role Name:                                                                            | Hearing Notification 🗸               |  |  |  |  |  |  |
| Person Type:                                                                                      | Guardian 🗸                           |  |  |  |  |  |  |
| I Am:                                                                                             | Joe                                  |  |  |  |  |  |  |
| Middle Name:                                                                                      |                                      |  |  |  |  |  |  |
| Last Name:                                                                                        | Jacobson                             |  |  |  |  |  |  |
| Suffix:                                                                                           |                                      |  |  |  |  |  |  |
| Email Address:                                                                                    | jJacobson@gmail.com                  |  |  |  |  |  |  |
| User Name:                                                                                        | jJacobson                            |  |  |  |  |  |  |
| Contact Phone #:                                                                                  |                                      |  |  |  |  |  |  |
| 0                                                                                                 | (555) 555-5555 - or - 555-555-5555   |  |  |  |  |  |  |
| Current Password:                                                                                 |                                      |  |  |  |  |  |  |
| New Password:<br>Password Rules                                                                   |                                      |  |  |  |  |  |  |
| Confirm New Password:                                                                             |                                      |  |  |  |  |  |  |
| Read Only Rights   🔽                                                                              | - Select -  Notify Only Atty Billing |  |  |  |  |  |  |
| Account Active:                                                                                   | Yes                                  |  |  |  |  |  |  |
| Reset                                                                                             | Update                               |  |  |  |  |  |  |

When you have finished updating your notification profile and your account profile, click the "Log Out" button. You will get a confirmation that you have successfully logged out.

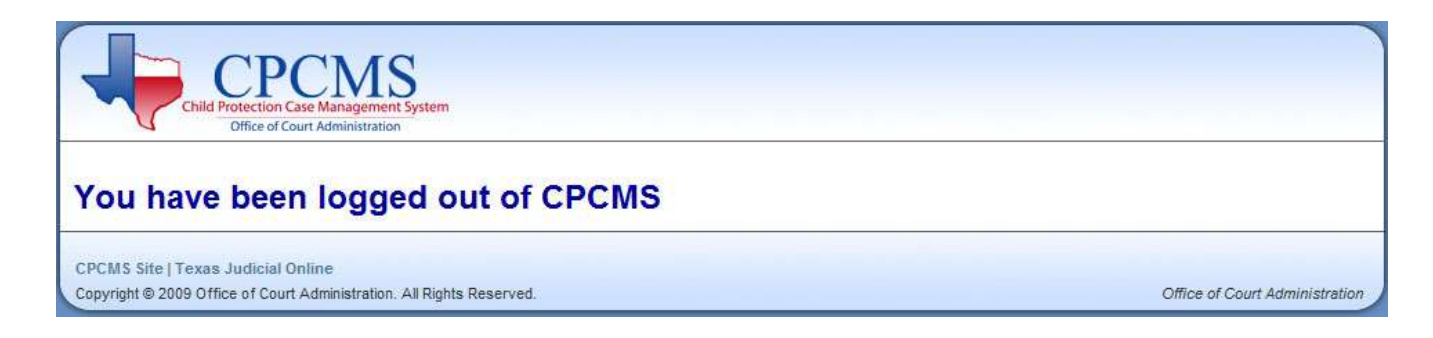

You will receive an email notification for the cases you are signed up for. The notification will look like the screenshot below. You have the option to stop receiving a notification by clicking the "Remove" link within the notification.

| 01/18/2014 9:00 AP<br>The following case(s<br>Date/Time<br>01/24/2014 2:00<br>PM<br>01/24/2014 9:00<br>AM<br>The following case(s<br>Date/Time<br>C                                                       | M 38707<br>i) have a he<br>Cause #<br>2003-<br>524,448<br>38707<br>i) have a he                                                                       | ITIO WARD A<br>aring schedule<br>Style<br>ITIO<br>GOMEZ<br>ITIO<br>WARD                                                                                                    | Amy Johnson<br>ed in one wee<br>Mother<br>Lauri<br>Gomez<br>Amy<br>Johnson                                                                                                    | Placement Review<br>k (7 days).<br>Hearing Type<br>Placement<br>Review                                                                                                    | v Burnet                                                                                                    | Child Protection Court of the H                                            | Address<br>Lubbock<br>Courtho                                                  | y Ren<br>s                       | Stop Notificati |
|----------------------------------------------------------------------------------------------------|----------------------------------------------------------------------------------------------------|----------------------------------------------------------------------------------------------------|----------------------------------------------------------------------------------------------------|----------------------------------------------------------------------------------------------------|----------------------------------------------------------------------------------------------------|----------------------------------------------------------------------------|--------------------------------------------------------------------------------|----------------------------------|-----------------|
| The following case(s<br>Date/Time<br>01/24/2014 2:00<br>PM<br>01/24/2014 9:00<br>AM<br>The following case(s<br>Date/Time                                                                                  | ;) have a he<br><b>Cause #</b><br>2003-<br>524,448<br>38707<br>;) have a he                                                                           | Style<br>ITIO<br>GOMEZ<br>ITIO<br>WARD                                                                                                    | ed in one wee<br>Mother<br>Lauri<br>Gomez<br>Amy<br>Johnson                                                                                                    | ek (7 days).<br><b>Hearing Type</b><br>Placement<br>Review                                                                                                    | County                                                                                                    | Court                                                                      | Address<br>Lubbock<br>Courtho                                                  | s<br>County                      | Stop Notificati |
| Date/Time 01/24/2014 2:00 PM 01/24/2014 9:00 AM 'he following case(s Date/Time C                                                                                                    | Cause #<br>2003-<br>524,448<br>38707<br>5) have a he                                                                                                  | Style<br>ITIO<br>GOMEZ<br>ITIO<br>WARD                                                                                                    | Mother<br>Lauri<br>Gomez<br>Amy<br>Johnson                                                                                                    | Hearing Type<br>Placement<br>Review                                                                                                    | County                                                                                                    | Court                                                                      | Address<br>Lubbock<br>Courtho                                                  | County                           | Stop Notificati |
| 01/24/2014 2:00<br>PM<br>01/24/2014 9:00<br>AM<br>The following case(s<br>Date/Time C                                                                                                    | 2003-<br>524,448<br>38707<br>;) have a he                                                                                                    | ITIO<br>GOMEZ<br>ITIO<br>WARD                                                                                                    | Lauri<br>Gomez<br>Amy<br>Johnson                                                                                                    | Placement<br>Review                                                                                                    |                                                                                                    |                                                                            | Lubbock<br>Courtho                                                             | County                           |                 |
| AM<br>The following case(s                                                                                                    | 38707<br>5) have a he                                                                                                    | WARD                                                                                                    | Johnson                                                                                                    | Placement                                                                                                    | Lubbock                                                                                                    | South Plains Cluster Court<br>Child Protection Court of the                | Lubbock County<br>Courthouse<br>904 Broadway, Room<br>122<br>Lubbock, TX 79408 |                                  | <u>Remove</u>   |
| he following case(s                                                                                                    | s) have a he                                                                                                    |                                                                                                    |                                                                                                    | Review                                                                                                    | Burnet                                                                                                    | Hill Country                                                               |                                                                                |                                  | Remove          |
|                                                                                                    | Cause #                                                                                                    | Style                                                                                                    | Mother                                                                                                    | Hearing Type                                                                                                    | County                                                                                                    | Court                                                                      | A(                                                                             | <b>Idress</b><br>10 E. Cano, 2nd | Stop Notificat  |
|                                                                                                    |                                                                                                    |                                                                                                    |                                                                                                    |                                                                                                    |                                                                                                    |                                                                            | Flo                                                                            | oor                              |                 |
| PM 1                                                                                                    | LO-H                                                                                                    | Hernandez III                                                                                                    | Erika<br>I Garcia                                                                                                    | Review                                                                                                    | Hidalgo                                                                                                    | Grande Valley West                                                         | 10 EC<br>78                                                                    | indurg, 1X<br>1540               | Remove          |
| 02/16/2014 9:00                                                                                                    |                                                                                                    |                                                                                                    | Amy                                                                                                    | Placement                                                                                                    |                                                                                                    | Child Protection Court of the H                                            | lill                                                                           |                                  |                 |
| 4101 3                                                                                                    | 8707                                                                                                    | THO WARD                                                                                                    | Johnson                                                                                                    | Review                                                                                                    | Burnet                                                                                                    | Country                                                                    |                                                                                |                                  | Kemove          |
| th & 5th Administ<br>razos River Valley<br>razos River Valley<br>entex Child Protection Co<br>hild Protection Co<br>hild Protection Co<br>hild Protection Co<br>hild Protection Co<br>child Protection Co | rative Judia<br>Cluster Cou<br>Cluster Cou<br>tion Court<br>urt of Cent<br>urt of Sout<br>urt of the F<br>urt of the F<br>urt of the F<br>court (Judg | tial Regions C<br>Irt (Judge An<br>Irt (Judge Bo<br>- Judge Charle<br>ral Texas - Judg<br>h Texas - Judg<br>ill Country - J<br>termian Basin<br>tio Grande Va<br>tio Grande Va<br>e Delaney) - J | Juster Court<br>dell) - Judge I<br>urnias) - Judge<br>y VanOrden<br>Jge Karin Bon<br>ge Cathy Mor<br>Judge Rob Ho<br>- Judge Sylvi<br>alley East - Ju<br>alley West - Ju<br>udge John De | Judge Paul Galleç<br>Eric Andell - (936)<br>ge Sam Bournias -<br>- (254) 933-5386<br>icoro, Judge Sylvia<br>ris, Judge Rob Hol<br>fmann - (325) 347<br>a Chavez - (432) 6i<br>dge James Belton<br>udge Carlos Villalc<br>elaney - (936) 539- | go - (956)<br>539-7929<br>(936) 539<br>Chavez -<br>Tmann - (8<br>-0755<br>38-4395<br>- (956) 57<br>m - (956) 57<br>7929 | 523-4231<br>-7929<br>(830) 221- 1197<br>30) 249-9343<br>4-8730<br>818-2672 |                                                                                |                                  |                 |
| ast Texas Cluster (<br>Idependent Court<br>Idependent Court<br>Iorth Texas Child P<br>Iortheast Texas Ch<br>Iortheast Texas Ch<br>Iorthern Panhand<br>Region 1 Child Prota<br>abine Valley Child          | Court (Judg<br>t (Atascosa<br>t (Karnes/W<br>Protection C<br>ild Protecti<br>le Child Pro<br>ection Cour<br>Protection                                | e Ottis) - Judg<br>Co.) - Judge T<br>/ilson Co's.) -<br>Court - Judge J<br>on Court - Jud<br>tection Court<br>rt (Judge Chri<br>Court - Judge                                                    | ge JoAnn Ottis<br>Fom Lee -<br>Judge John S<br>Alyce Bondura<br>dge Robin Sag<br>t - Judge Jack<br>isman)<br>e Ginny Schna                                                               | s, Judge Jerry Win<br>pecia -<br>ant - (940) 716-86:<br>ge - (903) 645-569<br>Graham - (806) 46<br>rr - (903) 645-569:                                                                                                    | tree - (93)<br>24<br>5<br>58-5696                                                                                       | oj 538-8176                                                                |                                                                                |                                  |                 |